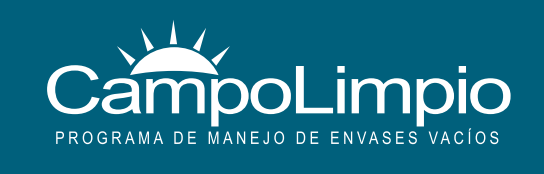

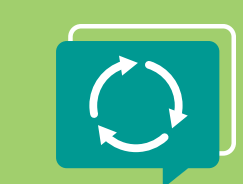

X

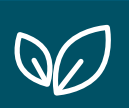

000

 $\frown$ 

Instructivo

# SOLICITUD DE TURNOS para entregar envases vacíos

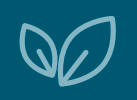

000

Solicitud de Turno

## Devolvé tus envases en el CAT MÁS CERCANO

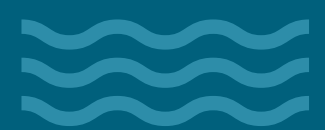

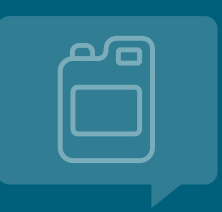

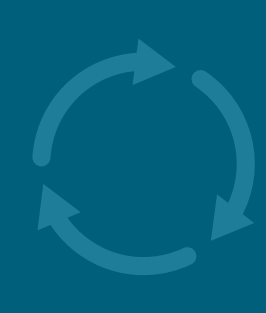

X

Instructivo: Solicitud de Turno para devolver tus envases en el CAT más cercano

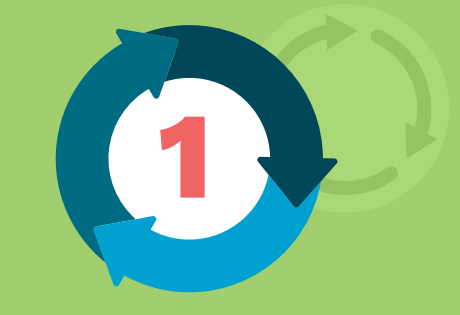

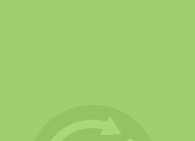

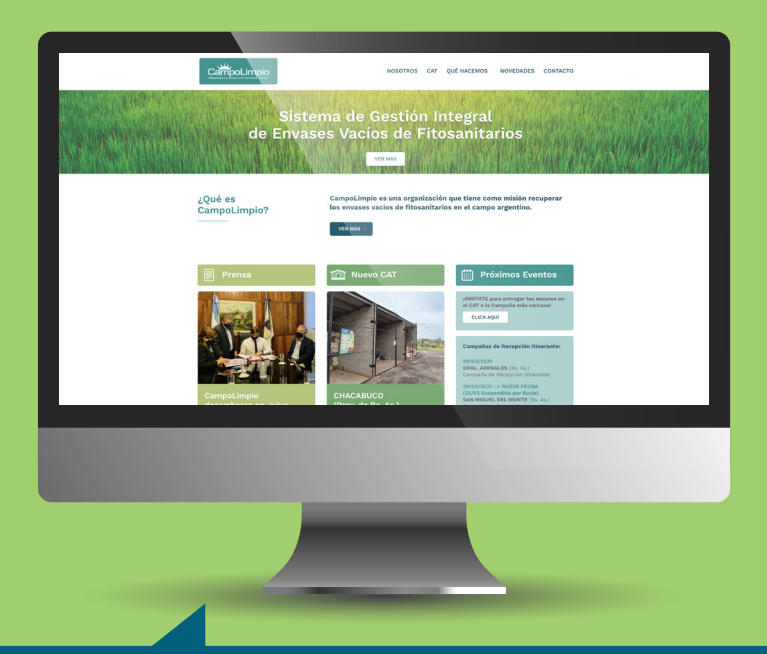

Ingresá a la web de CampoLimpio: www.campolimpio.org.ar o a través de link directo: gestion.campolimpio.org.ar/turnos

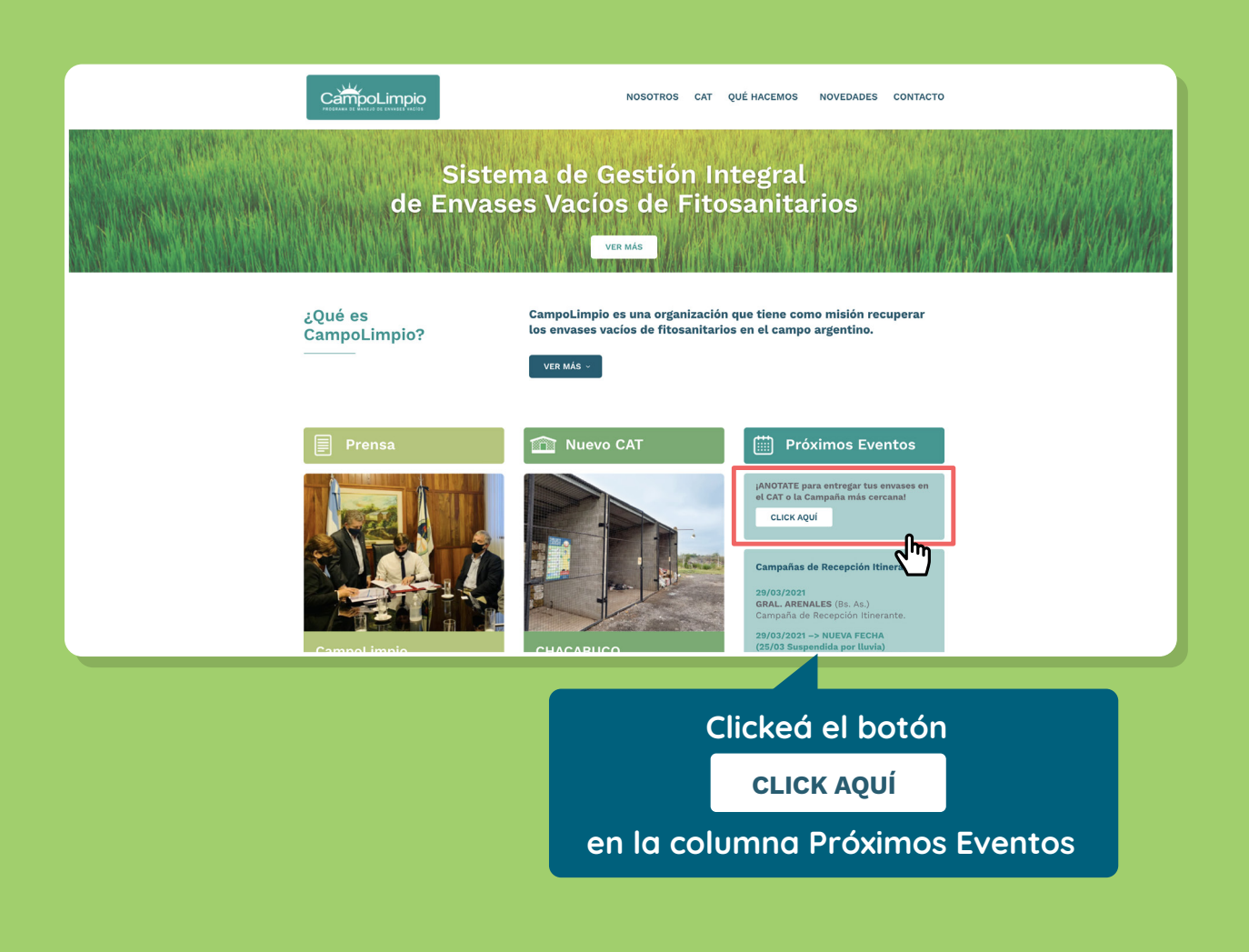

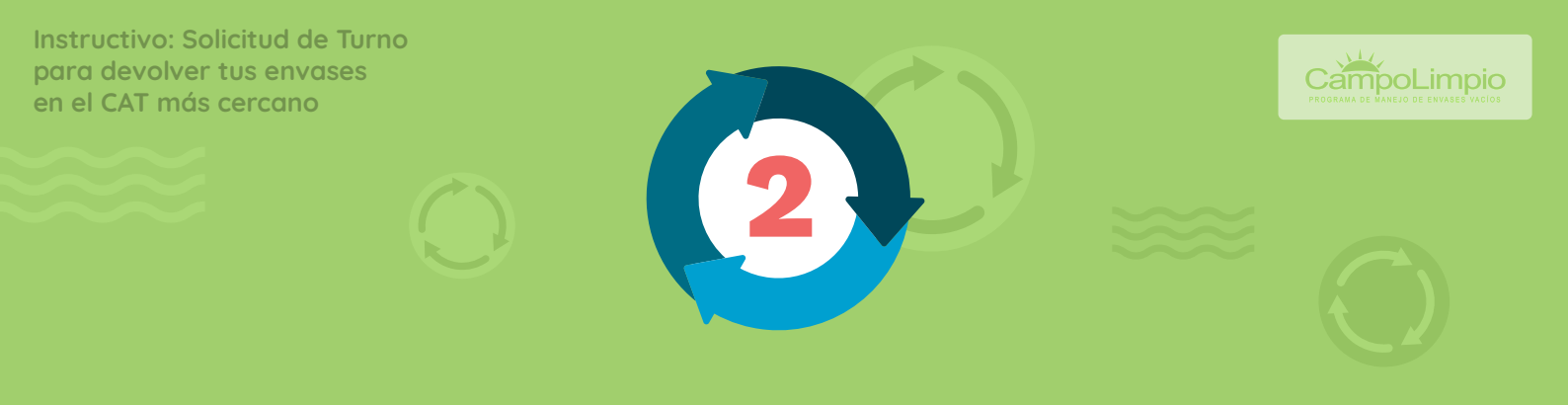

#### Al desplegarse esta pantalla, clickeá en REGISTRARSE:

A Not Secure | gestion.campolimpio.org.ar/turnos/view/index.php
 A Not Secure | gestion.campolimpio.org.ar/turnos/view/index.php
 A pos a Aerolineas Plus - ...
 A Rolineas Plus - ...
 A Id Cuenta MetroG...
 If a pos o T50 limpiar...
 E casele - Calendar...
 E jericicios para el...
 S Stemap Detaile - ...
 A gricultural Machi...
 E denor - Web de...
 D Other Bookmarks

#### Creá de manera muy sencilla un usuario y contraseña:

|                     | PROGRAMA          | Registro de usuarios         |                                                                                                    |  |  |  |  |
|---------------------|-------------------|------------------------------|----------------------------------------------------------------------------------------------------|--|--|--|--|
|                     | Reg               | Registro de usuarios         |                                                                                                    |  |  |  |  |
|                     |                   |                              |                                                                                                    |  |  |  |  |
|                     | Usuario           | (Recomendamos usar tu email) |                                                                                                    |  |  |  |  |
|                     | Contraseña        | Repetir Contraseña           |                                                                                                    |  |  |  |  |
|                     |                   |                              |                                                                                                    |  |  |  |  |
|                     | E-mail            |                              | and the second second                                                                                                    |  |  |  |  |
|                     | CUIT              | Razón Social                 |                                                                                                    |  |  |  |  |
|                     | Nombre y Apellido | Cod Area Celular             | A DESCRIPTION OF THE OWNER OF THE OWNER OWNER OF THE OWNER OF THE OWNER OF THE OWNER OF THE OWNER OF THE OWNER OF THE OWNER OF THE OWNER OWNER OF THE OWNER OWNER OWNE |  |  |  |  |
| A Providence of the | Provincia         | * Localidad                  |                                                                                                    |  |  |  |  |
|                     |                   | Registrarte                  | A State State State                                                                                                    |  |  |  |  |
|                     |                   |                              | S CONTRACTOR                                                                                                    |  |  |  |  |

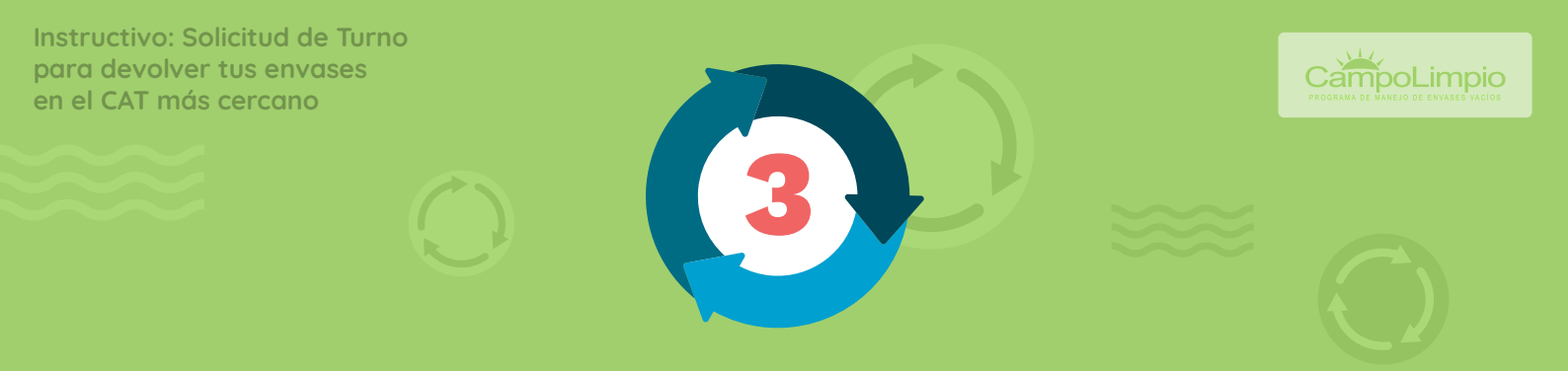

Luego de ingresar con el usuario y contraseña válidos, se despliega la siguiente pantalla. Clickéa en SOLICITAR TURNO:

| 2                               | Service Contraction                                                     |                    | INICIO MIS TURNOS  | SOLICITAR<br>TURNO |
|---------------------------------|-------------------------------------------------------------------------|--------------------|--------------------|--------------------|
| LISTADO DE TL<br>No tenés ningu | JRNOS ACTIVOS<br>na solicitud de turno activa.                          |                    | Solicitar<br>Turno | " É                |
| Próximas Campa<br>14/04/2021    | añas:<br>Exaltación de La CRUZ (BUENOS AIRES.)                          | Solicitar          | Mapa de CAT        |                    |
| 14/04/2021                      | SALTO (BUENOS AIRES.)<br>Campaña de Recepción Itinerante.               | Solicitar<br>Turno | m                  |                    |
| 15/04/2021                      | GRAL JUAN MADARIAGA (BUENOS AIRES.)<br>Campaña de Recepción Itinerante. | Solicitar<br>Turno | Capacitaciones     |                    |
|                                 |                                                                         |                    |                    |                    |

#### Se despliega la pantalla SOLICITAR TURNO en el PASO 1: INGRESO DE ENVASES

|  |                                         |                                                                                  |                                      | INICIO                                              | MIS TURNOS         | SOLICITAR TURNO | PRODUCTOR<br>SOMA | ~ |
|--|-----------------------------------------|----------------------------------------------------------------------------------|--------------------------------------|-----------------------------------------------------|--------------------|-----------------|-------------------|---|
|  |                                         | 🛗 Solicita                                                                       | r Turno                              |                                                     |                    |                 |                   |   |
|  | Paso 1: Ingresar Envases                | Paso 2: Selecc                                                                   | ionar CAT                            | Paso 3: Confirma                                    | r Turno            |                 |                   |   |
|  | * Si dispones de una cantidad mínima d  | le envases podrás entregarlos sin s<br>siguiente link <b>&gt;&gt; ENTR</b>       | solicitar turno. Pa<br>EGA SIN TURNO | ara saber si cumplís con este requisi<br>0          | to hacé clic en el |                 |                   |   |
|  | Para solicit<br>Tipo Envase<br>Cantidad | ar un turno deberás ingresar lo<br>centro de almacenamier<br>Material del envase | is envases que<br>ito transitorio (  | e entregarás en nuestro<br>(CAT).<br>Unid. Medida • | Capacidad 👻        |                 |                   |   |
|  | Envase                                  | Capacidad                                                                        | Tipo                                 | Cantidad                                            |                    |                 |                   |   |

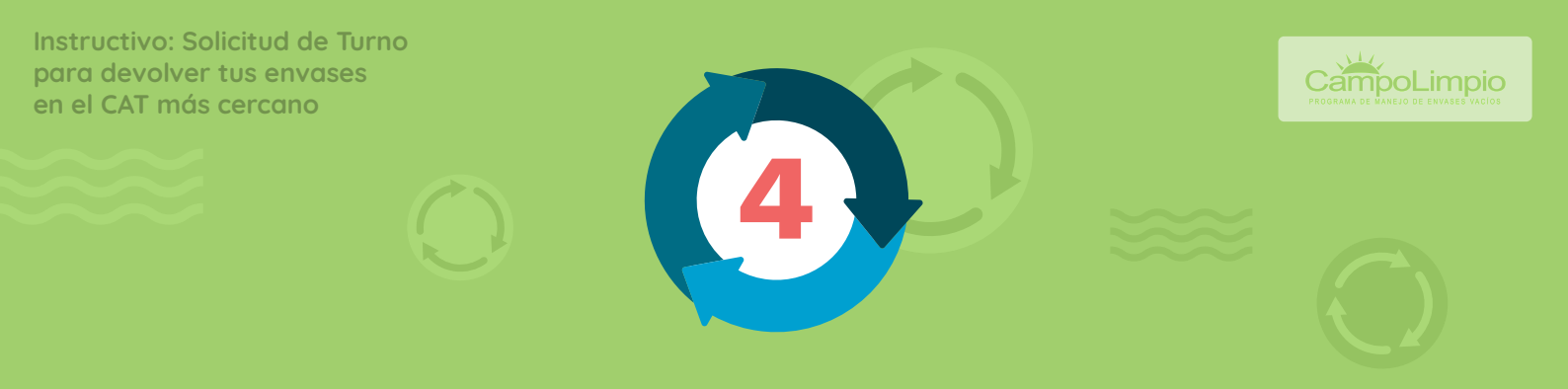

## En la misma pantalla más abajo, cargá los envases que vas a llevar y luego clickeá el botón AGREGAR:

|    | CampoLimpio                          |                                      |                                                    |                                                         |                                   |                   | PRODUCTOR<br>SOMA | $\sim$ |
|----|--------------------------------------|--------------------------------------|----------------------------------------------------|---------------------------------------------------------|-----------------------------------|-------------------|-------------------|--------|
| ۰. | PROGRAMA DE MANEJO DE ENVASES VACÍOS |                                      |                                                    |                                                         |                                   |                   |                   |        |
|    |                                      |                                      | 🛗 Soli                                             | citar Turno                                             |                                   |                   |                   |        |
|    |                                      | Paso 1: Ingresar Envases             | Paso 2: So                                         | eleccionar CAT                                          | Paso 3: Confirmar                 | Turno             |                   |        |
|    |                                      | * Si dispones de una cantidad mínima | de envases podrás entregarlo:<br>siguiente link >> | s sin solicitar turno. Para sat<br>ENTREGA SIN TURNO    | per si cumplís con este requisito | ) hacé clic en el |                   |        |
|    |                                      | Para solici                          | tar un turno deberás ingres<br>centro de almacena  | sar los envases que entre<br>imiento transitorio (CAT). | garás en nuestro                  |                   |                   |        |
|    |                                      | Bidón                                | - Plastico                                         | ▼ litr                                                  | os 👻                              | 20                |                   |        |
|    |                                      | Cantidad                             | 50                                                 |                                                         | Agregar                           |                   |                   |        |
|    |                                      |                                      |                                                    |                                                         |                                   |                   |                   |        |
|    |                                      |                                      |                                                    |                                                         |                                   |                   |                   |        |
|    |                                      | Envase                               | Capacidad                                          | Тіро                                                    | Cantidad                          |                   |                   |        |
|    |                                      |                                      |                                                    |                                                         |                                   |                   |                   |        |
|    |                                      |                                      |                                                    |                                                         |                                   |                   |                   |        |

## Tus envases aparecerán cargados debajo. Hacé click en CONTINUAR para ir al PASO 2:

| PROGRAMM DE MANERO DE ERVAGER VALIDO |                                     |                                       |                         |                                     |                         |
|--------------------------------------|-------------------------------------|---------------------------------------|-------------------------|-------------------------------------|-------------------------|
|                                      |                                     |                                       |                         |                                     |                         |
|                                      | 0                                   |                                       | G                       |                                     |                         |
|                                      | Paso 1: Ingresar Envases            | Paso 2:                               | Seleccionar CAT         | Paso 3: Cont                        | irmar Turno             |
|                                      | * Si dispones de una cantidad mínim | a de envases podrás entregar          | los sin solicitar turno | . Para saber si cumplís con este re | quisito hacé clic en el |
|                                      |                                     | siguiente link a                      | > ENTREGA SIN TUP       | INO                                 |                         |
|                                      |                                     |                                       |                         |                                     |                         |
|                                      |                                     | Envase a                              | gregado con éxito.      |                                     |                         |
|                                      |                                     |                                       | gi ogado con onico      |                                     |                         |
|                                      |                                     |                                       |                         |                                     |                         |
|                                      | Para sol                            | icitar un turno deberás ing           | esar los envases o      | ue entregarás en nuestro            |                         |
|                                      |                                     | centro de almace                      | namiento transitor      | o (CAT).                            |                         |
|                                      | Tipo Envase                         | <ul> <li>Material del envi</li> </ul> | ase 👻                   | Unid. Medida 👻                      | Capacidad 👻             |
|                                      |                                     |                                       |                         |                                     |                         |
|                                      | Cantidad                            |                                       |                         | Agregar                             |                         |
|                                      |                                     |                                       |                         |                                     |                         |
|                                      |                                     |                                       |                         |                                     |                         |
|                                      |                                     |                                       |                         |                                     |                         |
|                                      |                                     |                                       |                         |                                     |                         |
|                                      | Bidón Plastico                      | 20 litros                             | A                       | 50                                  | 0 ×                     |
|                                      |                                     |                                       |                         |                                     |                         |
|                                      |                                     |                                       |                         |                                     | CONTINUAR >             |
|                                      |                                     |                                       |                         |                                     | راس                     |
|                                      |                                     |                                       |                         |                                     |                         |

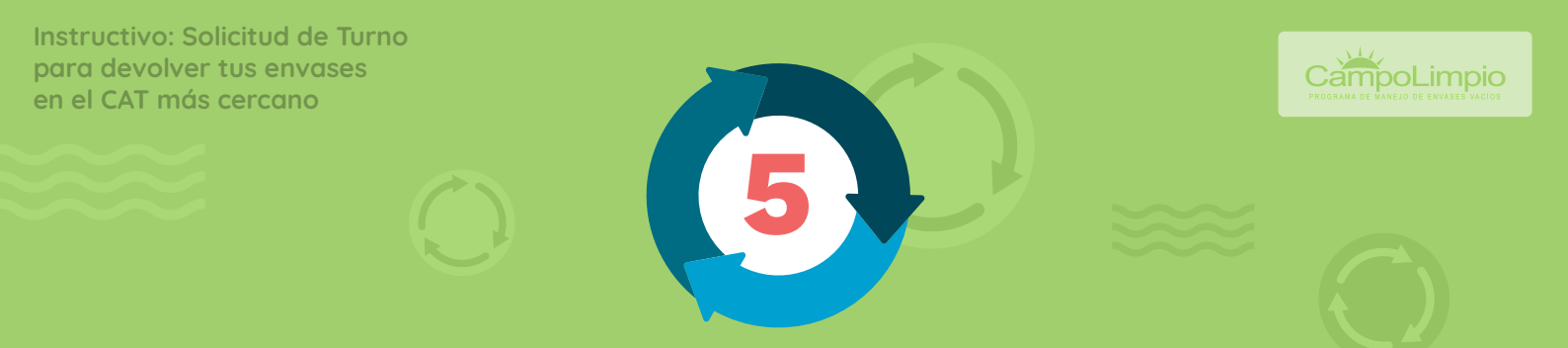

## Se despliega la pantalla SELECCIONAR CAT y se elige provincia y localidad:

| CampoLimpio                                                                                                    |                       |                         |                                                         | INICIO                                                    | MIS TURNOS                                                                                                    | SOLICITAR H     | PRODUCTOR<br>SOMA     | ~                                                                                                    |
|----------------------------------------------------------------------------------------------------|-----------------------|-------------------------|---------------------------------------------------------|-----------------------------------------------------------|----------------------------------------------------------------------------------------------------|-----------------|-----------------------|----------------------------------------------------------------------------------------------------|
| PROHMM DE MARSU DE ENVISES VIGUS                                                                                                    |                       | 🛗 Solicitar Turno       |                                                         |                                                           |                                                                                                    |                 |                       |                                                                                                    |
| Pas                                                                                                    | D 1: Ingresar Envases | Paso 2: Seleccionar CAT | Paso 3: Confirmar                                       | Turno                                                     |                                                                                                    |                 |                       |                                                                                                    |
| SELECCIONAR CAT<br>Beleccont el CAT que más te convenga según tu ubicación y disponibildas<br>Provincia   Cucalida  Cucalida  Cuca | Mapa Satélite         | Conception              | Chile<br>Croce<br>Stringer Mondes<br>Argentine<br>Chile | Paraguay<br>Paraguay<br>Pasance<br>Or Unga<br>Seren Duras | o canood<br>canood<br>cano | Reserving Preto | STADS<br>AUTO<br>erro | A mathematical states and states and stat |
| < ANTERIOR                                                                                                    |                       |                         |                                                         |                                                           |                                                                                                    |                 | CONTINUAR >           |                                                                                                    |

#### Se despliega la pantalla con la ubicación georreferenciada en GOOGLE MAPS. Es importante marcar el CAT debajo:

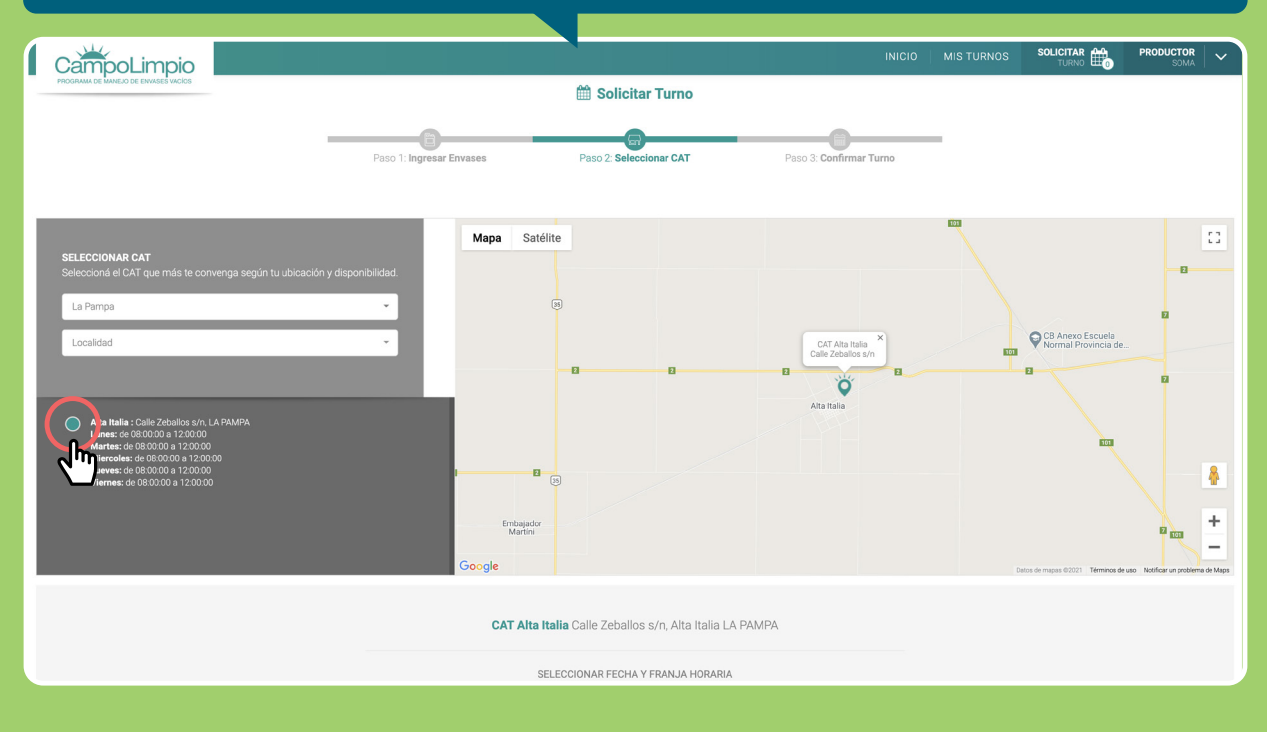

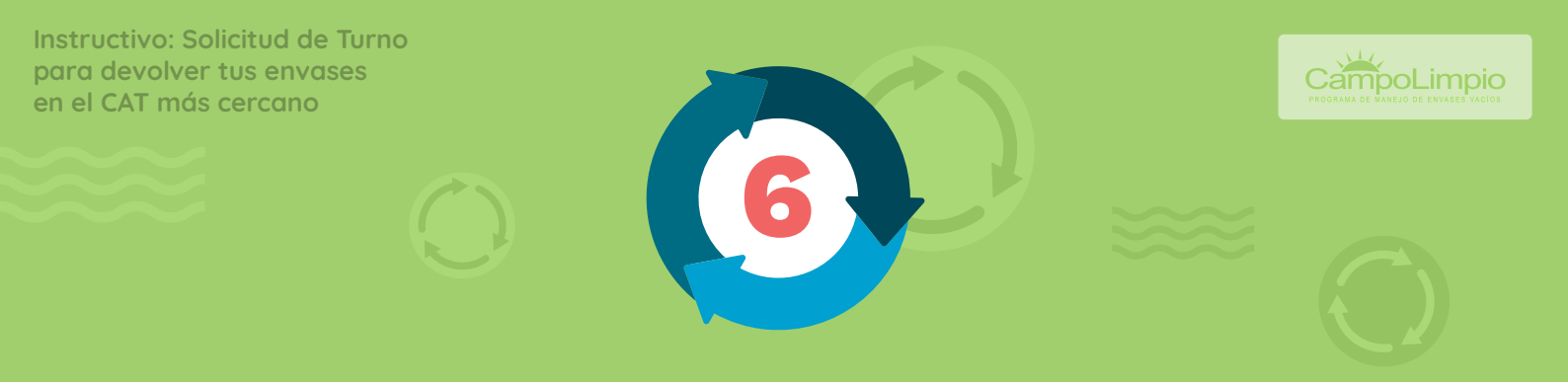

#### Más abajo, aparece la FECHA y FRANJA HORARIA para seleccionar:

| In the second of the second of | ción y disponibilidad.<br>•<br>•<br>•<br>•<br>•<br>•<br>•<br>•<br>•<br>•<br>•<br>•<br>• |                                                    | INICIO MIS" | NURNOS SOLICITAR DE PRODUCTOR<br>DURNO DE DURNO DE DURNO<br>DURNO DE DURNO DE DURNO<br>DURNO DE DURNO DE DURNO<br>DE DURNO DE DURNO DE DURNO<br>DE DURNO DE DURNO DE DURNO<br>DE DURNO DE DURNO DE DURNO DE DURNO<br>DE DURNO DE DURNO DE DURNO DE DURNO DE DURNO<br>DE DURNO DE DURNO DE DURNO DE DURNO DE DURNO DE DURNO<br>DE DURNO DE DURNO |
|----------------------------------------------------------------------------------------------------|-----------------------------------------------------------------------------------------|----------------------------------------------------|-------------|----------------------------------------------------------------------------------------------------|
|                                                                                                    | CAT                                                                                     | <b>Alta Italia</b> Calle Zeballos s/n, Alta Italia | A PAMPA     |                                                                                                    |
|                                                                                                    |                                                                                         | SELECCIONAR FECHA Y FRANJA HORAR                   | A           |                                                                                                    |
|                                                                                                    | FECHA:                                                                                  | FRANJA HORAR                                       |             |                                                                                                    |
| < ANTERIOR                                                                                                    |                                                                                         |                                                    |             | CONTINUAR >                                                                                                    |

#### Clickeá en CONTINUAR para ver la posibilidad e CONFIRMAR TURNO o volver y corregir si es necesario:

|            | D                   |                             |                                                                              |                             | NICIO   MIS TURNO  | S SOLICITAR TURNO | PRODUCTOR SOMA | ~ |
|------------|---------------------|-----------------------------|------------------------------------------------------------------------------|-----------------------------|--------------------|-------------------|----------------|---|
|            |                     | ſ                           | 🛗 Solicitar Turno                                                            |                             |                    |                   |                |   |
|            | Paso 1: Ingresar En | vases                       | Paso 2: Seleccionar CAT                                                      | Paso                        | 3: Confirmar Turno | -                 |                |   |
|            |                     | Calle Ze<br>TURNO PARA LA F | CAT Alta Italia<br>eballos s/n, Alta Italia, LA PAMF<br>ECHA: 14/04/2021 A L | »A.<br><b>AS 09:00:00Hs</b> |                    |                   |                |   |
|            |                     | Entrega                     | Capacidad                                                                    | Cantidad                    |                    |                   |                |   |
|            |                     | Bidón Plastico              | 20 litros                                                                    | 50                          |                    |                   |                |   |
|            |                     |                             | < Modificar cantidades                                                       |                             |                    |                   |                |   |
| < ANTERIOR |                     |                             |                                                                              |                             |                    | Сом               | FIRMAR TURNO > |   |

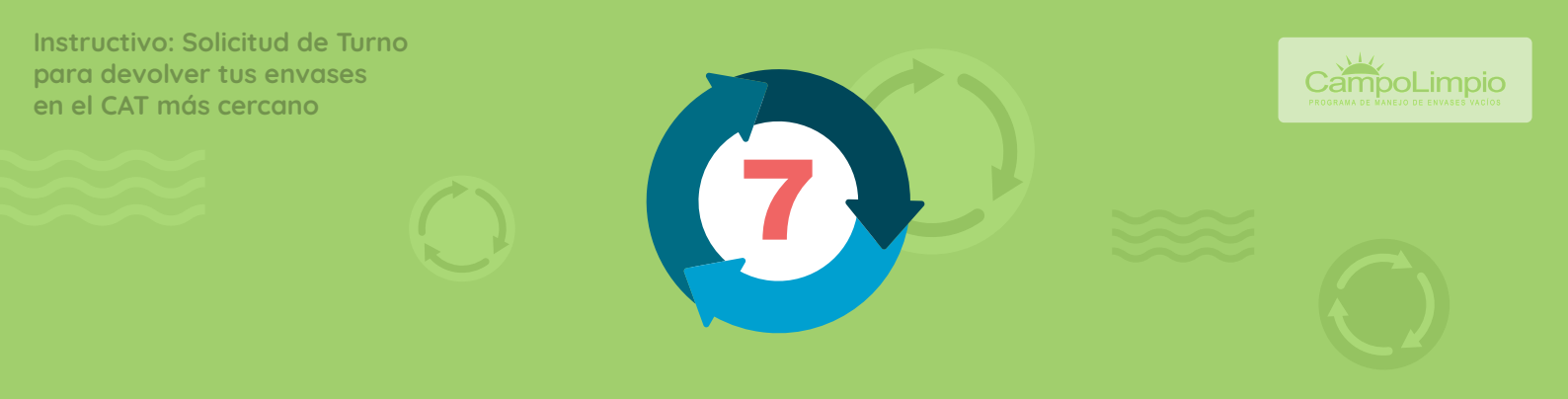

#### PANTALLA FINAL. Aparecerá el cartel TURNO CREADO CON ÉXITO.

|                                                                                                    | Contraction of                                               |                                                                                                    |                    | INICIO MIS TURNOS  |                      | PRODUCTOR<br>SOMA | ~   |
|----------------------------------------------------------------------------------------------------|--------------------------------------------------------------|----------------------------------------------------------------------------------------------------|--------------------|--------------------|----------------------|-------------------|-----|
|                                                                                                    | 100 m                                                        | Turno creado i                                                                                        | con éxito.         | Set and a          | E A                  |                   |     |
| and the second second s |                                                              |                                                                                                    |                    | 15                 | and a second         |                   |     |
|                                                                                                    | <b>Tenés turno pa</b><br>Calle Zeballos s<br>Modificar Turno | ra la fecha 14/04/2021 a las 09:00:00 hs<br>/n, Alta Italia, LA PAMPA. Tel.: 614091<br>Cancelar Turno |                    | Solicitar<br>Turno |                      |                   |     |
|                                                                                                    | Próximas Camp                                                | añas:                                                                                                 |                    | Ď                  | all and a            |                   |     |
|                                                                                                    | 14/04/2021                                                   | EXALTACIÓN DE LA CRUZ (BUENOS AIRES.)<br>Campaña de Recepción Itinerante.                             | Solicitar<br>Turno | Mapa de CAT        | State 1              | - Alexandra       |     |
| And Andrews                                                                                                    | 14/04/2021                                                   | SALTO (BUENOS AIRES.)<br>Campaña de Recepción Itinerante.                                             | Solicitar<br>Turno | m                  | THE REAL PROPERTY OF |                   |     |
| A Design of the                                                                                                    | 15/04/2021                                                   | GRAL JUAN MADARIAGA (BUENOS AIRES.)<br>Campaña de Recepción Itinerante.                               | Solicitar<br>Turno | Capacitaciones     |                      | 1                 |     |
| Con Che                                                                                                    | 230                                                          |                                                                                                    |                    | along a state of   |                      | Actor.            |     |
|                                                                                                    |                                                              |                                                                                                    | Alle.              |                    |                      | there are the to  | 1 P |
|                                                                                                    | 200                                                          | Service Aleres                                                                                        | Sen.               |                    |                      | A. C.             | et. |

#### Clickeá sobre el ícono de la impresora 🕞 para descargar el comprobante.

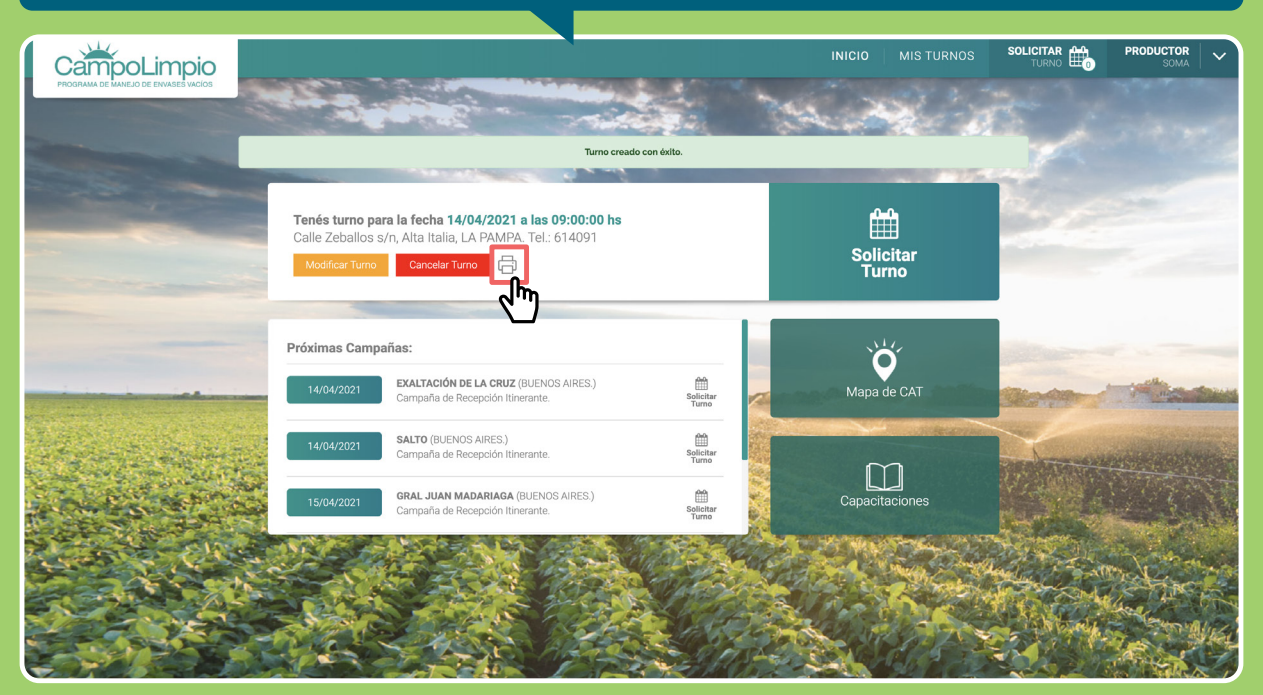

Instructivo: Solicitud de Turno para devolver tus envases en el CAT más cercano

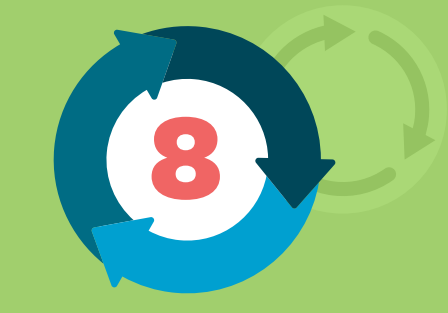

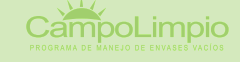

Recomendamos siempre IMPRIMIR el comprobante y tenerlo para el transporte de los envases hacia el CAT:

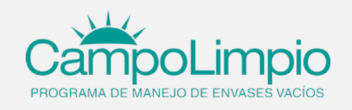

iTe recordamos tu turno! CAT Alta Italia

Calle Zeballos s/n Alta Italia LA PAMPA Lunes: de 08:00:00 a 12:00:00 Martes: de 08:00:00 a 12:00:00 Miercoles: de 08:00:00 a 12:00:00 Jueves: de 08:00:00 a 12:00:00 Viernes: de 08:00:00 a 12:00:00

> Fecha:14/04/2021 a las 09:00:00 Detalle de la entrega

Tipo de envase Bidón Plastico Capacidad 20 litros Tipo

Α

Cantidad 50

Devolver los envases en el CAT más cercano (www.campolimpio.org.ar) - con triple lavado y perforado - en el pazo máximo de un año luego de la compra. Hasta entonces almacenarlos bajo techo en un lugar señalizado, seco, cerrado, con protección que impida la percolación de líquidos, alejados de fuentes y reservorios de agua y de lugares de almacenamiento de alimentos destinados al consumo humano o animal (Leg Nº27.279 ver resoluciones provinciales, para Bs. As. Ver también art. 12 Res. 505/19 OPDS) Transporte al CAT de modo seguro y sin mezclar envases Tipo A y B.

PAR PARA

 $\sim$ 

 $\bigcirc$ 

X

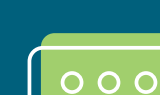

Solicitud de Turno

## Devolvé tus envases en la CAMPAÑA ITINERANTE MÁS CERCANA

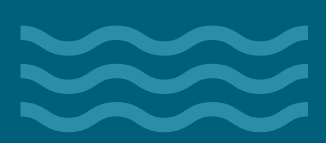

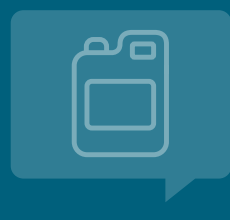

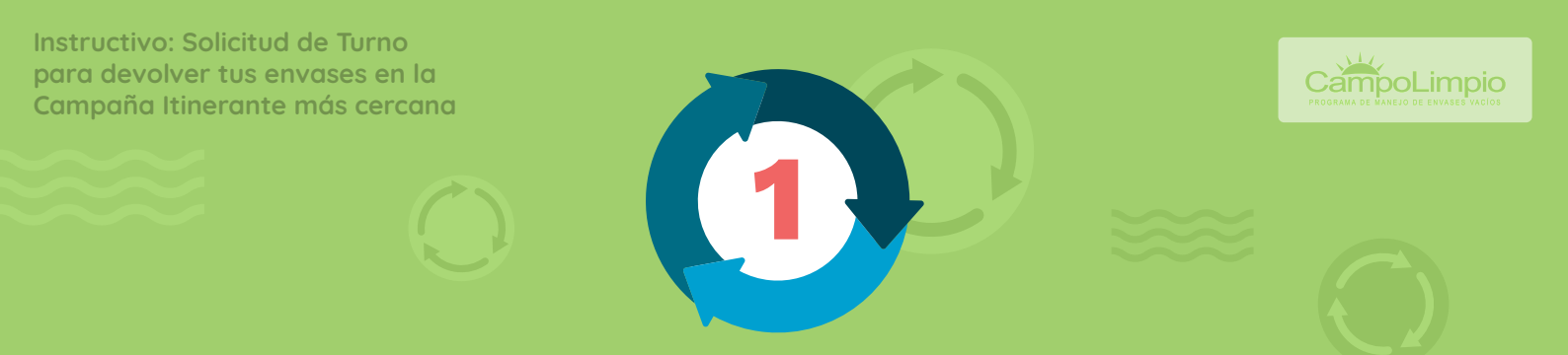

Para devolver tus envases en la Campaña Itinerante más cercana, en el menú PRÓXIMAS CAMPAÑAS, clickeá en SOLICITAR TURNO:

| -25                              |                                                                                                    |                                     | MIS TURNOS         | SOLICITAR<br>TURNO | PRODUCTOR<br>SOMA | ~ |
|----------------------------------|----------------------------------------------------------------------------------------------------|-------------------------------------|--------------------|--------------------|-------------------|---|
| LISTADO DE TU<br>No tenés ningui | RNOS ACTIVOS<br>na solicitud de turno activa.                                                                                    |                                     | Solicitar<br>Turno |                    |                   |   |
| Próximas Campa<br>16/04/2021     | añas:<br>JUNIN (BUENOS AIRES.)<br>Campaña de Recepción Itinerante.                                                               | Selicitar<br>Turno                  | Mapa de CAT        |                    |                   |   |
| 22/04/2021<br>23/04/2021         | PEHUAJO (BUENOS AIRES.)<br>Campaña de Recepción Itinerante.<br>INTENDENTE ALVEAR (LA PAMPA.)<br>Campaña de Recepción Itinerante. | Selicitar<br>Selicitar<br>Selicitar | Capacitaciones     |                    |                   |   |
|                                  |                                                                                                    |                                     |                    |                    |                   |   |

#### Luego, cargá los envases que vas a entregar en la Campaña de Recepción Itinerante elegida:

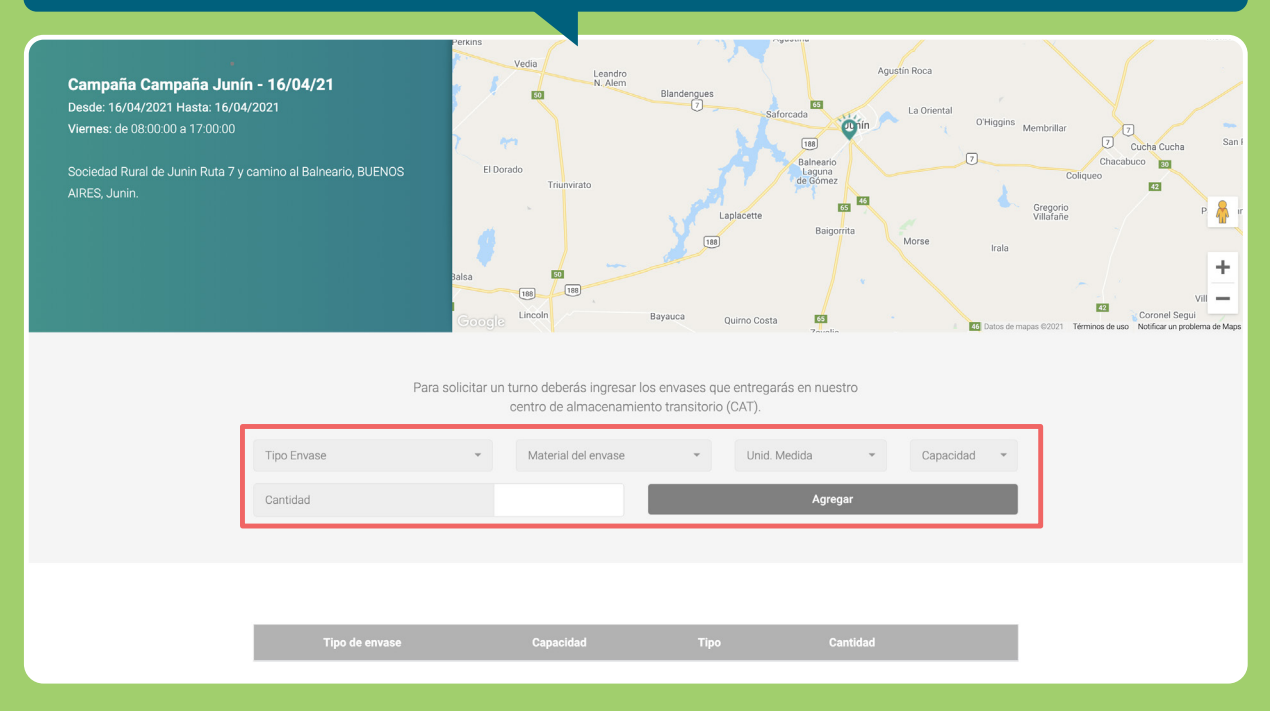

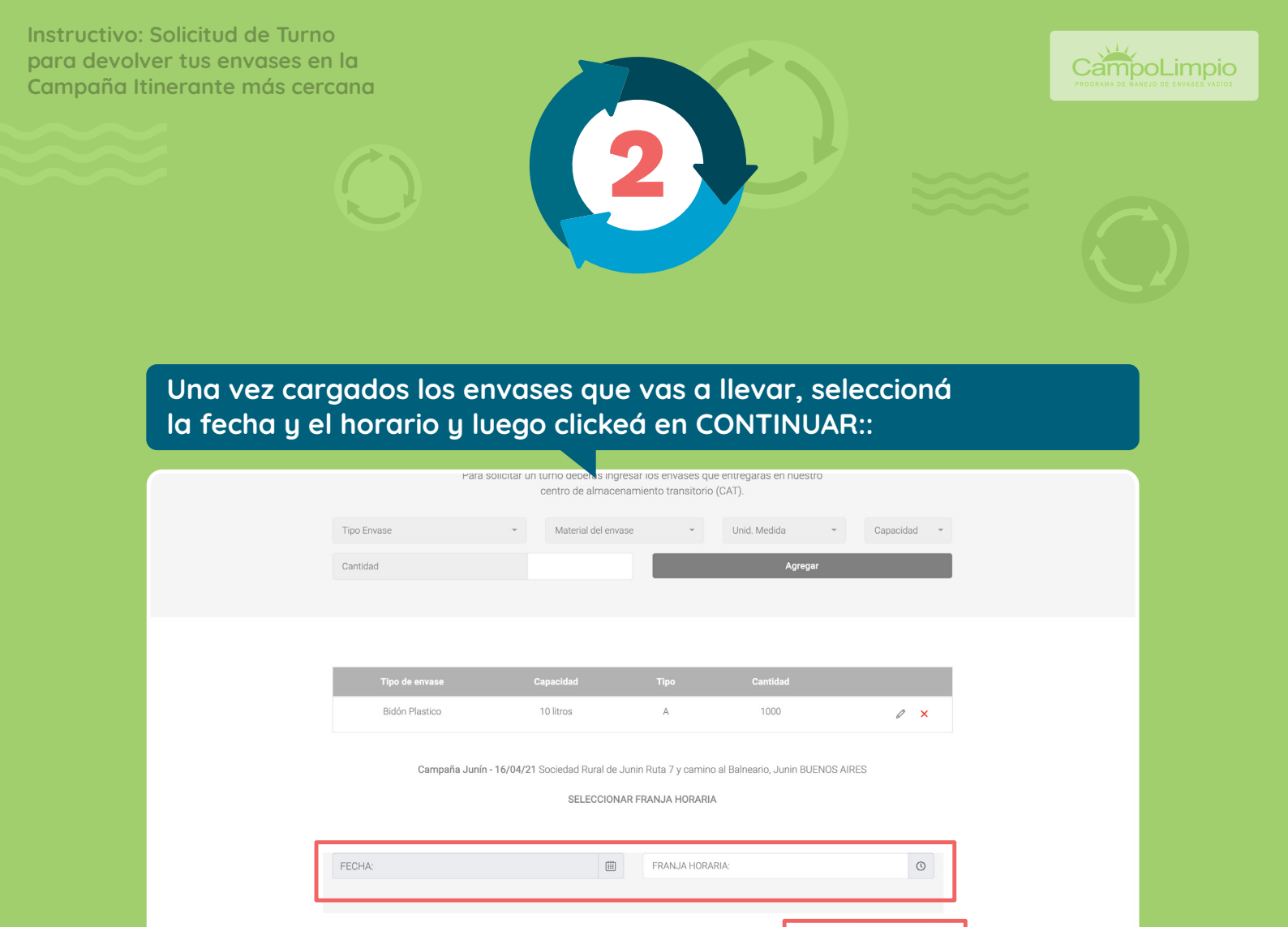

#### Aparecerán todos los datos ingresados. Si todo es correcto, clickeá en CONFIRMAR TURNO:

|            | 曲                                                               | Campaña: Solicitar                                                                                       | Turno                                                            |       |                   |
|------------|-----------------------------------------------------------------|----------------------------------------------------------------------------------------------------|------------------------------------------------------------------|-------|-------------------|
| Paso 1     | Ingresar Envases                                                |                                                                                                    | Paso 2: <b>Confirmar</b>                                         | Turno |                   |
|            | C<br>Sociedad Rural de Jur<br>TURNO PARA Lu<br>Entrega<br>Bidón | campaña Junín - 16/04<br>nin Ruta 7 y camino al Balnear<br>A FECHA: 16/04/2021<br>Capacidad<br>10 litros | 4/21<br>io, Junin, BUENOS AIRES.<br>A LAS 12:00:00Hs<br>Cantidad |       |                   |
|            |                                                                 | < Modificar cantidades                                                                                   |                                                                  |       |                   |
| < ANTERIOR |                                                                 |                                                                                                    |                                                                  |       | CONFIRMAR TURNO > |

յի

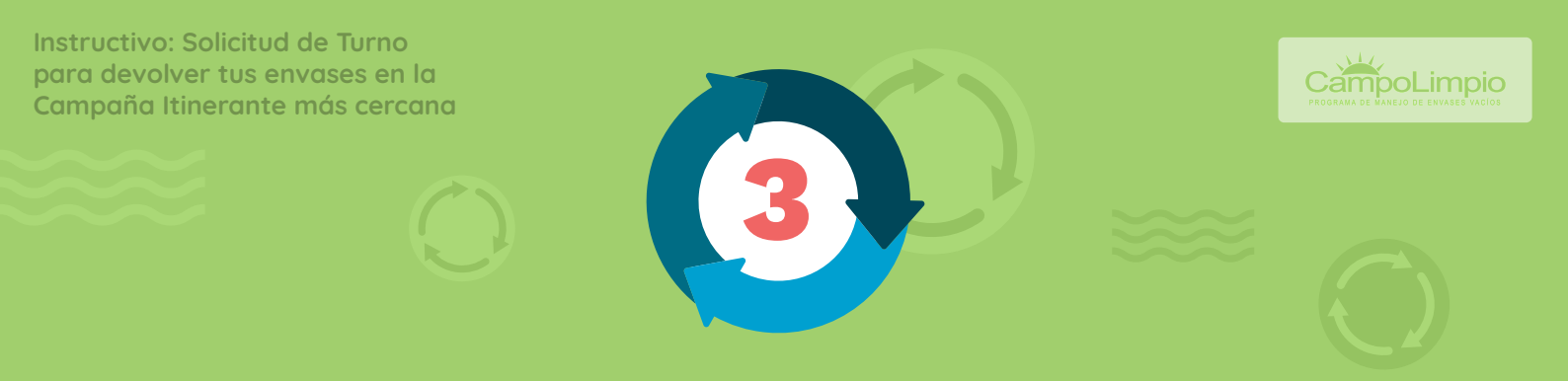

#### PANTALLA FINAL. Aparecerá el cartel TURNO CREADO CON ÉXITO.

|                                                                                                    |                                                            |                                                                            |                                   | INICIO MI          | IS TURNOS |                | PRODUCTOR<br>Soma   | ~   |
|----------------------------------------------------------------------------------------------------|------------------------------------------------------------|----------------------------------------------------------------------------|-----------------------------------|--------------------|-----------|----------------|---------------------|-----|
|                                                                                                    | Ser Ser                                                    | Real of                                                                    |                                   | Ter an             | 10- B     | 5 1            |                     |     |
| And the owner of the owner of the owner of the owner of the owner of the owner of the owner of the owner of the |                                                            | Turne                                                                      | creado con éxito.                 |                    |           | and the second |                     |     |
|                                                                                                    |                                                            | NAT ALL ALL ALL ALL ALL ALL ALL ALL ALL A                                  |                                   |                    | 100       | -              |                     |     |
|                                                                                                    | Tenés turno para la<br>Sociedad Rural de d<br>Tel.: 661172 | a fecha 16/04/2021 a las 12:00:00<br>Junin Ruta 7 y camino al Balneario, . | <b>hs</b><br>Junin, BUENOS AIRES. | Solicitar<br>Turno |           | - Le           |                     |     |
|                                                                                                    | Wouldan Turno                                              |                                                                            |                                   |                    |           |                |                     |     |
|                                                                                                    | Próximas Campaña                                           | s:                                                                         |                                   | Ň                  |           |                |                     |     |
|                                                                                                    | 16/04/2021 J                                               | IUNIN (BUENOS AIRES.)<br>Campaña de Recepción Itinerante.                  | Solicitar<br>Turno                | Mapa de CA         |           | Giatte         | A REAL PROPERTY AND | -   |
| Martin Martin                                                                                                   | 22/04/2021 P                                               | <b>'EHUAJO</b> (BUENOS AIRES.)<br>Campaña de Recepción Itinerante.         | Solicitar<br>Turno                |                    |           |                | -                   |     |
| - ALESSA TA                                                                                                    | 23/04/2021                                                 | NTENDENTE ALVEAR (LA PAMPA.)<br>Campaña de Recepción Itinerante.           | Solicitar<br>Turno                | Capacitacione      | es        |                |                     | No. |
| Los Cha                                                                                                    | Sec.                                                       | Servis.                                                                    | Contraction of the                | and the            | Soll      |                | and the second      |     |
|                                                                                                    |                                                            |                                                                            |                                   | 100 B              | area a    | C C            | had                 | E.  |
| CALLS A                                                                                                    | BALL S                                                     | ALSO ALS                                                                   |                                   |                    | 17.5      |                | R. A                |     |

## Al igual que en la solicitud de turnos para llevar los envases a un CAT, clickeá sobre el ícono de la impresora para descargar el comprobante.

| CampoLimpio                          |                                                                                                    |                                                              |                    | INICIO MIS TURNOS  | SOLICITAR H PRODUCTOR SOMA                                                                                      |
|--------------------------------------|----------------------------------------------------------------------------------------------------|--------------------------------------------------------------|--------------------|--------------------|----------------------------------------------------------------------------------------------------|
| PROGRAMA DE MANEJO DE ENVASES VACIOS | 101 10                                                                                                    |                                                              |                    |                    | ALL ANY THE                                                                                                    |
|                                      |                                                                                                    |                                                              |                    | and the second     |                                                                                                    |
|                                      |                                                                                                    | Turno                                                        | creado con éxito.  |                    |                                                                                                    |
|                                      |                                                                                                    | An adding and a                                              | 3. 3               | 100 C              |                                                                                                    |
|                                      | Tenés turno para la fecha 16/04/2021 a las 12:00:00 hs         Sociedad Rural de Junin Ruta 7 y camino al Balneario, Junin, BUENOS AIRES.         Tel.: 661172         Modificar Turno         Cancelar Turno |                                                              |                    | Solicitar<br>Turno |                                                                                                    |
|                                      | Próximas Campañas:                                                                                                    |                                                              |                    | Ŭ                  |                                                                                                    |
|                                      | 16/04/2021 Jui<br>Car                                                                                                    | IIN (BUENOS AIRES.)<br>npaña de Recepción Itinerante.        | Solicitar<br>Turno | Mapa de CAT        | Contraction of the second                                                                                       |
|                                      | 22/04/2021 PEH<br>Car                                                                                                    | HUAJO (BUENOS AIRES.)<br>npaña de Recepción Itinerante.      | Solicitar<br>Turno | m                  | Carden and Carden and Carden and Carden and Carden and Carden and Carden and Carden and Carden and Carden and C |
|                                      | 23/04/2021 INT<br>Car                                                                                                    | ENDENTE ALVEAR (LA PAMPA.)<br>npaña de Recepción Itinerante. | Solicitar<br>Turno | Capacitaciones     | 13 LAN                                                                                                    |
| the state of the                     | States                                                                                                    | A CAR                                                        |                    |                    | Max Margar                                                                                                    |
|                                      |                                                                                                    | Est Alta                                                     | - THE COLOR        |                    | TOTAL COMPANY                                                                                                   |
|                                      | State.                                                                                                    | Sector States                                                | 2 Share            |                    | Show - Connect                                                                                                  |
|                                      | Contraction of                                                                                                    | AND ART                                                      | Const.             |                    |                                                                                                    |

ß

Instructivo: Solicitud de Turno para devolver tus envases en la Campaña Itinerante más cercana

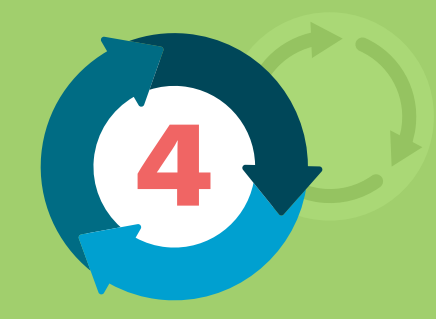

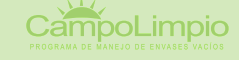

Recomendamos siempre IMPRIMIR el comprobante y tenerlo para el transporte de los envases hacia la Campaña Itinerante:

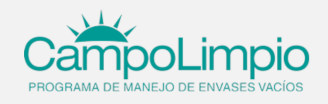

#### iTe recordamos tu turno! Campaña Junín - 16/04/21

Sociedad Rural de Junin Ruta 7 y camino al Balneario Junin **BUENOS ÁIRES** Desde: 16/04/2021 Hasta: 16/04/2021 Viernes: de 08:00:00 a 17:00:00

> Fecha:16/04/2021 a las 12:00:00 Detalle de la entrega

Tipo de envase Bidón Plastico

Capacidad Tipo 10 litros

А

Cantidad 1000

Devolver los envases en el CAT más cercano (www.campolimpio.org.ar) - con triple lavado y perforado - en el pazo máximo de un año luego de la compra. Hasta entonces almacenarlos bajo techo en un lugar señalizado, seco, cerrado, con protección que impida la percolación de líquidos, alejados de fuentes y reservorios de agua y de lugares de almacenamiento de alimentos destinados al consumo humano o animal (Ley N°27.279 ver resoluciones provinciales, para Bs. As. Ver también art. 12 Res. 505/19 OPDS) Transporte al CAT de modo seguro y sin mezclar envases Tipo A y B.

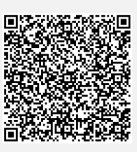

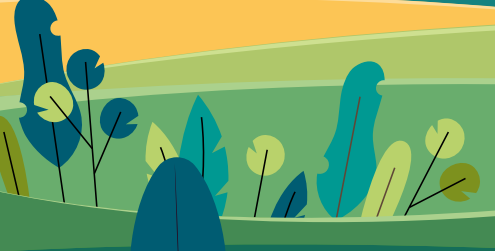

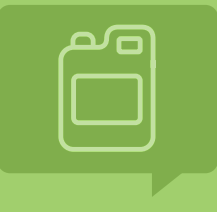

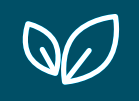

# ¡MUCHAS GRACIAS por tu atención!

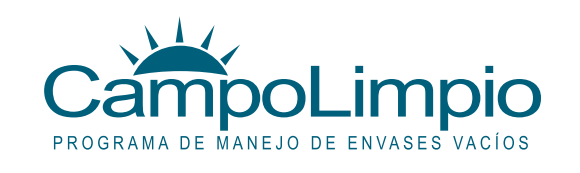

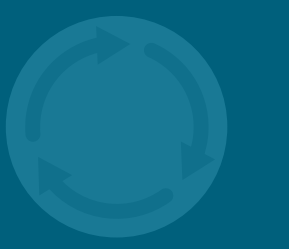

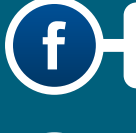

CampoLimpio Argentina

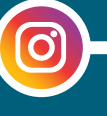

@campolimpioarg

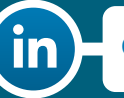

CampoLimpio Argentina